# Connected Scale How can I set a weight goal?

You can set a weight goal in the ARCHOS Connected Self application. First you will need to press the section dedicated to the Connected Scale.

Page 1 / 5 (c) 2024 ARCHOS <noreply@archos.com> | 2024-04-26 15:30 URL: http://faq.archos.com//index.php?action=artikel&cat=132&id=207&artlang=en

| â      | ARCHOS Con | nected Self 👤                  | * |
|--------|------------|--------------------------------|---|
| 8      | David      |                                |   |
|        |            |                                |   |
| Weight |            | 06/06/2014 09:30<br>76.9<br>kg | > |
|        |            |                                |   |
|        | Share      | Edit                           |   |

In this new screen touch the "goal" button.

Page 2 / 5 (c) 2024 ARCHOS <noreply@archos.com> | 2024-04-26 15:30 URL: http://faq.archos.com//index.php?action=artikel&cat=132&id=207&artlang=en

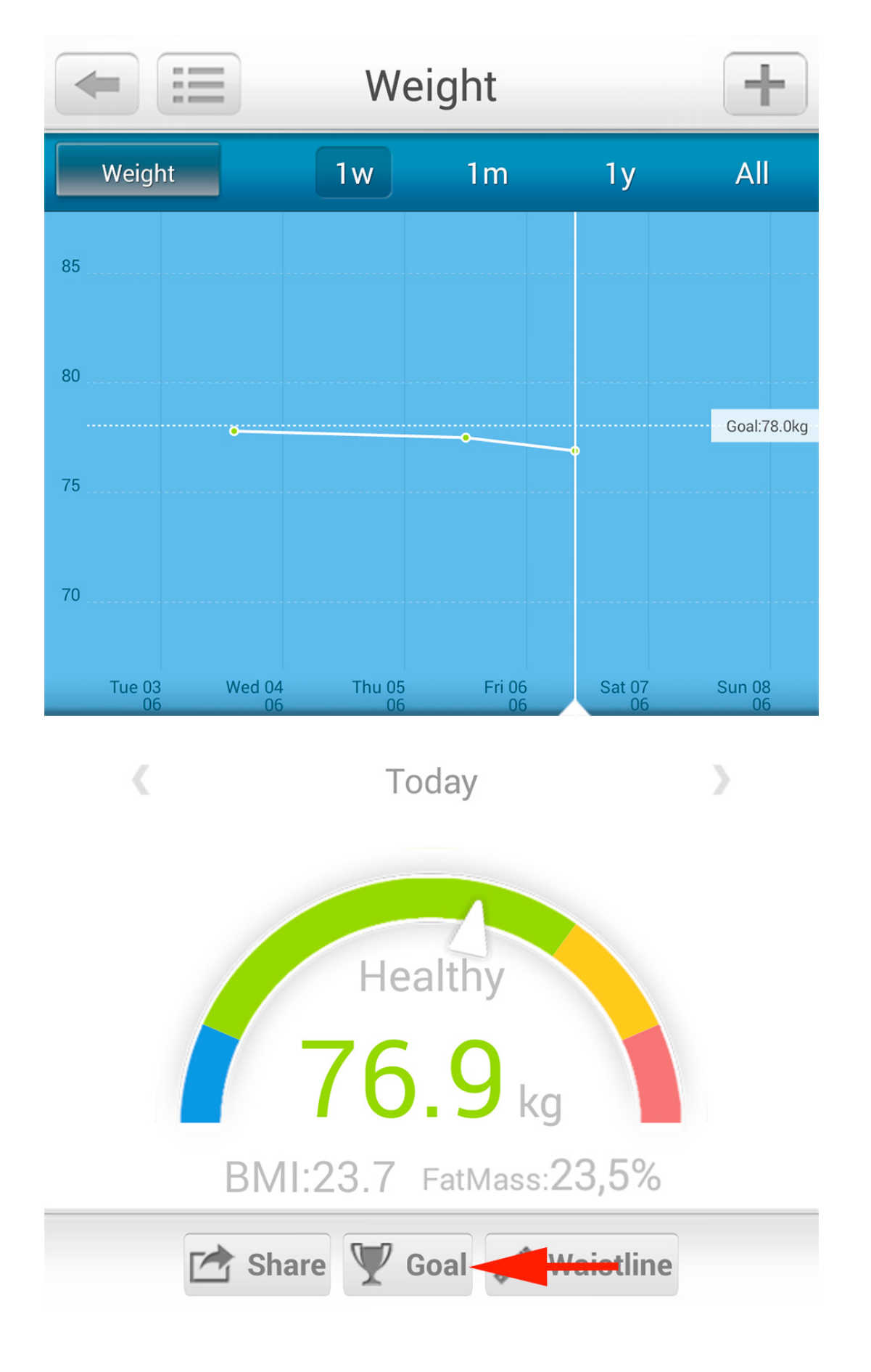

Page 3 / 5 (c) 2024 ARCHOS <noreply@archos.com> | 2024-04-26 15:30 URL: http://faq.archos.com//index.php?action=artikel&cat=132&id=207&artlang=en

You will need to activate the Goal mode in the top right.

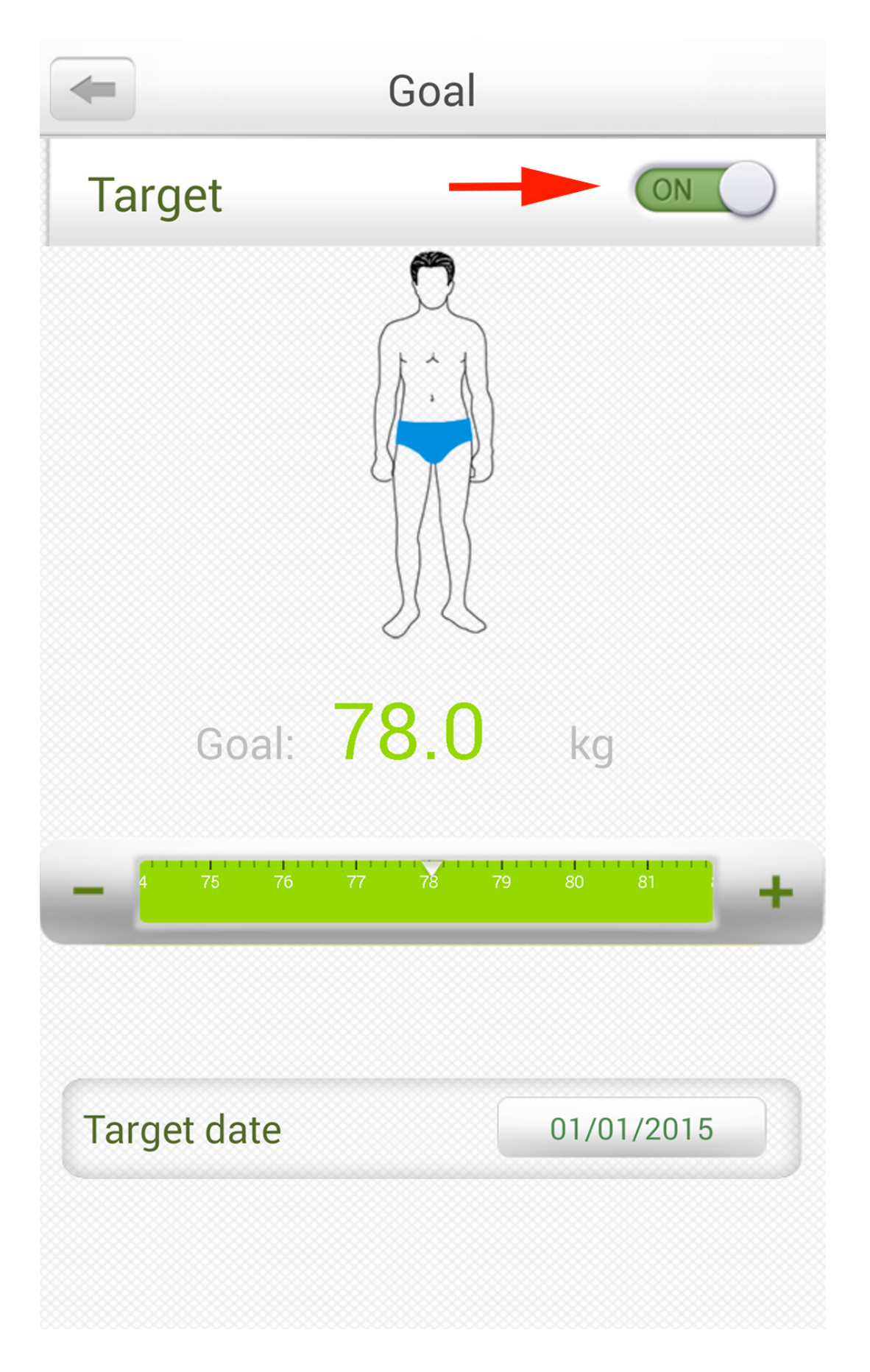

Page 4 / 5 (c) 2024 ARCHOS <noreply@archos.com> | 2024-04-26 15:30 URL: http://faq.archos.com//index.php?action=artikel&cat=132&id=207&artlang=en

You then need to set your target weight goal by using the + and - buttons or drag the ruler to your desired weight then set the date you want to attain your target. Unique solution ID: #1399 Author: Admin FAQ Last update: 2014-07-23 18:05